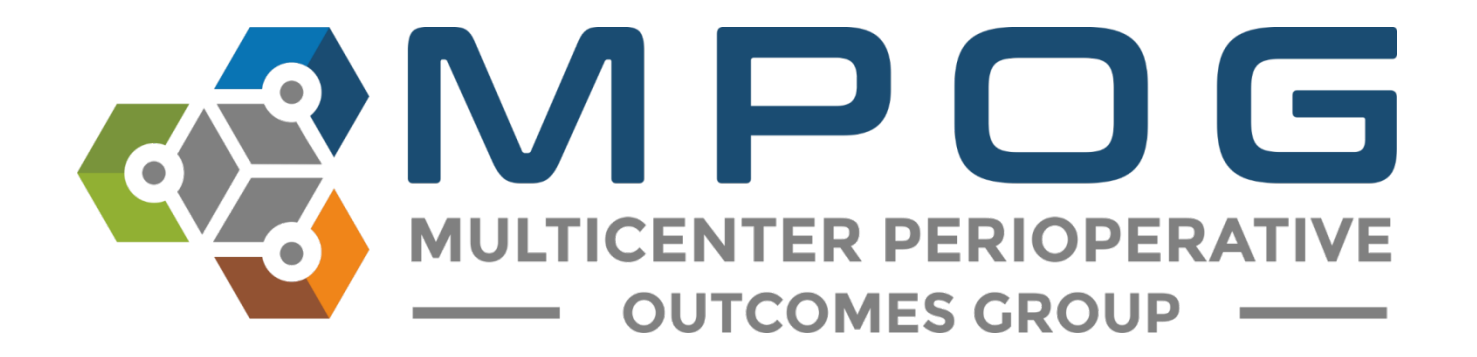

# **Quality Improvement:** MOCA<sub>®</sub> Part IV Attestation Guide

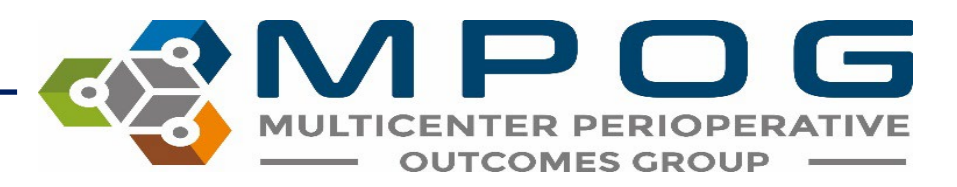

# MOCA Part IV Provider Feedback Program

- Eligible providers enrolled in the MOCA<sup>®</sup> Part IV MPOG Provider Feedback program can attest to reviewing their flagged cases in order to earn MOCA<sup>®</sup> Part IV credit.
- Through the MPOG Provider Feedback emails, providers can click on a MOCA<sup>®</sup> link that will direct them to an attestation page.
- Each month, providers must attest to reviewing at least 5 flagged cases across the selected measures (or all flagged cases if total is less than 5).

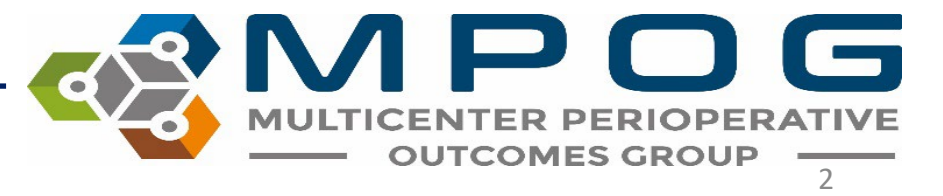

# MOCA Part IV Provider Feedback Program

- To earn the full five (5) points per measure, providers review and attest 12 times (one attestation per month x 12 months) to work towards improvement for each selected measure.
- A maximum of 25 points can be earned upon completion of the 12th attestation in an 18-month period.

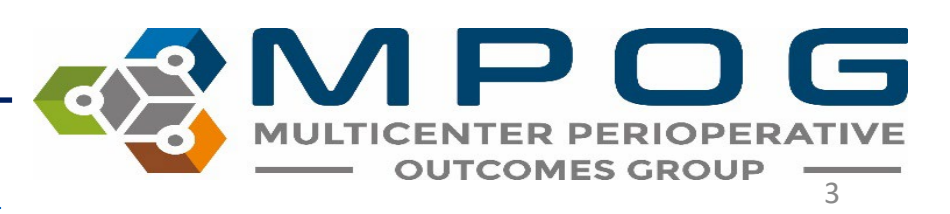

# MOCA Part IV Provider Feedback Program

- MPOG will communicate the number of points received as well as final scores to the individual before attesting to the American Board of Anesthesiology (ABA) on the provider's behalf.
- For more information on MOCA<sup>®</sup> Part IV, please visit the MOCA page on the MPOG website <u>https://mpog.org/quality/moca/</u>

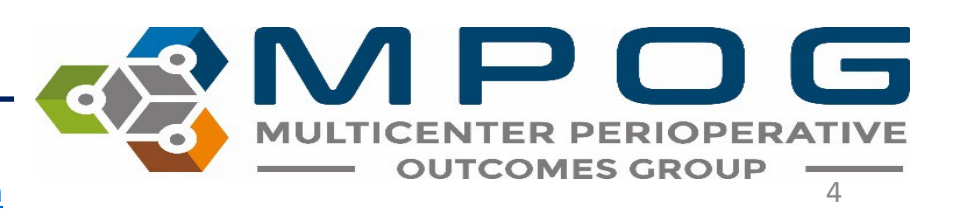

## MOCA Part IV Enrollment

Quality

### 

💓 in 🔒 🛄

Enroll at <a href="https://mpog.org/moca/">https://mpog.org/moca/</a>

Downloads

### MOCA 2.0<sup>®</sup> Part 4

MPOG participating institution who are currently receiving monthly provider e-mails. Providers who attest to reviewing their feedback email and case information on a monthly basis for 12-months are eligible to receive up to 25 points.

Tools

ASPIRE offers MOCA 2.0<sup>®</sup> Part 4 credit for eligible providers from

### For more information on the MOCA 2.0<sup>®</sup> Part 4 program, see the ABA website.

About

Sites

Research

Click here to view the MOCA 2.0<sup>®</sup> Part 4 Attestation Guide.

#### ELIGIBILITY

Providers must already participate in MPOG's provider e-mail feedback program through their institution.

#### FEES

Enrollment fees: \$250 per provider. Fees are paid upon enrollment. The fees are non-refundable and are used to cover administrative costs to maintain the MPOG MOCA program.

For departments interested in enrolling multiple providers (> 50 providers) simultaneously, please contact the Coordinating Center

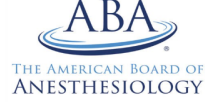

#### CHOOSE 5 MEASURES

Providers can select a maximum of five measures and will receive five points per measure. To receive the full five points per measure, the provider must examine failed cases for each elected measure and attest to reviewing their performance feedback report for 12-months. **Please note:** Providers have 18-months to complete 12 attestations.

#### ATTESTATION

The provider attestation will begin the month following enrollment\*

#### CERTIFICATION

Once the provider has completed 12 attestations, MPOG will calculate the total number of points to be awarded and send the information to the ABA. The certification will added to the provider's report in their ABA portal.

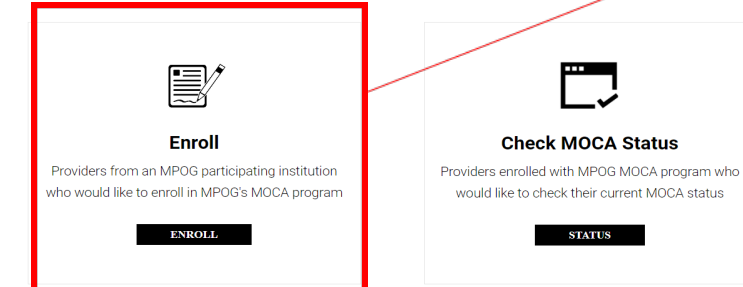

ABA ID#:

#### Click here to login into ABA website to find your ID #

Start Date:

(Must receive 12 emails to be eligible for credit. Once completed, MPOG will send your data to the ABA.)

### Select the ASPIRE Measures you plan to focus on to obtain MOCA credit (Select up to 5 measures for a maximum of 25 points: 5 points/measure):

□ AKI 01: Acute Kidney Injury [view description] (Previous 12-months Cumulative Score: 0%<sup>†</sup>) BP 01: Low MAP Prevention [view description] (Previous 12-months Cumulative Score: 100%) BP 02: Avoiding Monitoring Gaps [view description] (Previous 12-months Cumulative Score: 100%) □ BP 03: Low Map Prevention <65 [view description] (Previous 12-months Cumulative Score: 96%) BP 05: Low MAP Avoidance < 55, Induction [view description] (Previous 12-months Cumulative Score: 97%)</p> CARD 02: Avoiding MI [view description] (Previous 12-months Cumulative Score: 0%<sup>†</sup>) CARD 03: Avoiding MI [view description] (Previous 12-months Cumulative Score: 0%<sup>†</sup>) NMB 01: Train of Four Taken [view description] (Previous 12-months Cumulative Score: 97%) NMB 02: Reversal Administered [view description] (Previous 12-months Cumulative Score: 99%) PAIN 02: Multimodal Analgesia [view description] (Previous 12-months Cumulative Score: 77%) PONV 03: Post Operative Nausea or Vomiting [view description] (Previous 12-months Cumulative Score: 3%<sup>†</sup>) PONV 05: PONV Prophylaxis: Adults [view description] (Previous 12-months Cumulative Score: 90%) PUL 01: Low Tidal Volume - Less than 10 ml/kg [view description] (Previous 12-months Cumulative Score: 95%) SMOK 01: Smoking Tobacco Status Documentation [view description] (Previous 12-months Cumulative Score: 52%) SMOK 02: Smoking Tobacco Cessation Intervention [view description] (Previous 12-months Cumulative Score: 0%) SUS 01: Low Fresh Gas Flow [view description] (Previous 12-months Cumulative Score: 93%) SUS 02: Global Warming Footprint, Maintenance [view description] (Previous 12-months Cumulative Score: 44%) SUS 04: Fresh Gas Flow, less than or equal to 2L/min [view description] (Previous 12-months Cumulative Score: 35%) TEMP 01: Active Warming [view description] (Previous 12-months Cumulative Score: 100%)

TEMP 02: Core Temperature Measurement [view description] (Previous 12-months Cumulative Score: 97%)

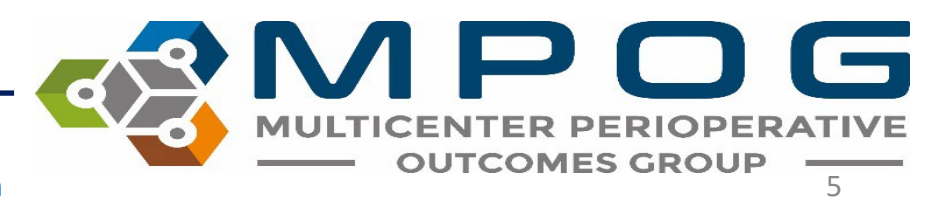

# **Getting Started**

 Begin the MOCA<sup>®</sup> Attestation process by clicking the link in the upper right corner of your MPOG Provider Feedback Email:

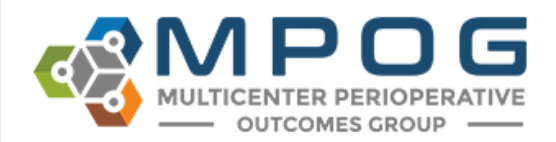

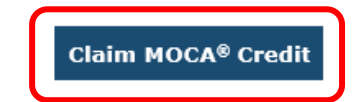

Hello John Doe,

Below is your new MPOG Quality performance report. For a case-by-case breakdown of each measure's result, click on the graph's label and you will be taken to our reporting website (login required).

If you have any questions, please read our <u>FAQ</u> or send them to <u>QIChampion@mpog.org</u>. Thank you for your participation in MPOG Quality.

Sincerely, The MPOG Team

> Your Performance vs All Other Attendings 12/1/2017 to 12/31/2017

<u>Note:</u> Measures included in provider feedback emails are selected by your anesthesiology department. Measures selected by the individual provider for MOCA participation may differ from those included in provider feedback emails. By clicking on 'Claim MOCA Credit,' you will be directed to a MOCA attestation page, listing your selected measures.

Contact: <a href="mailto:support@mpog.zendesk.com">support@mpog.zendesk.com</a>

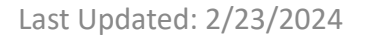

6

OUTCOMES GRO

• After being directed to the MPOG/ASPIRE Login page, enter your User Name and Password

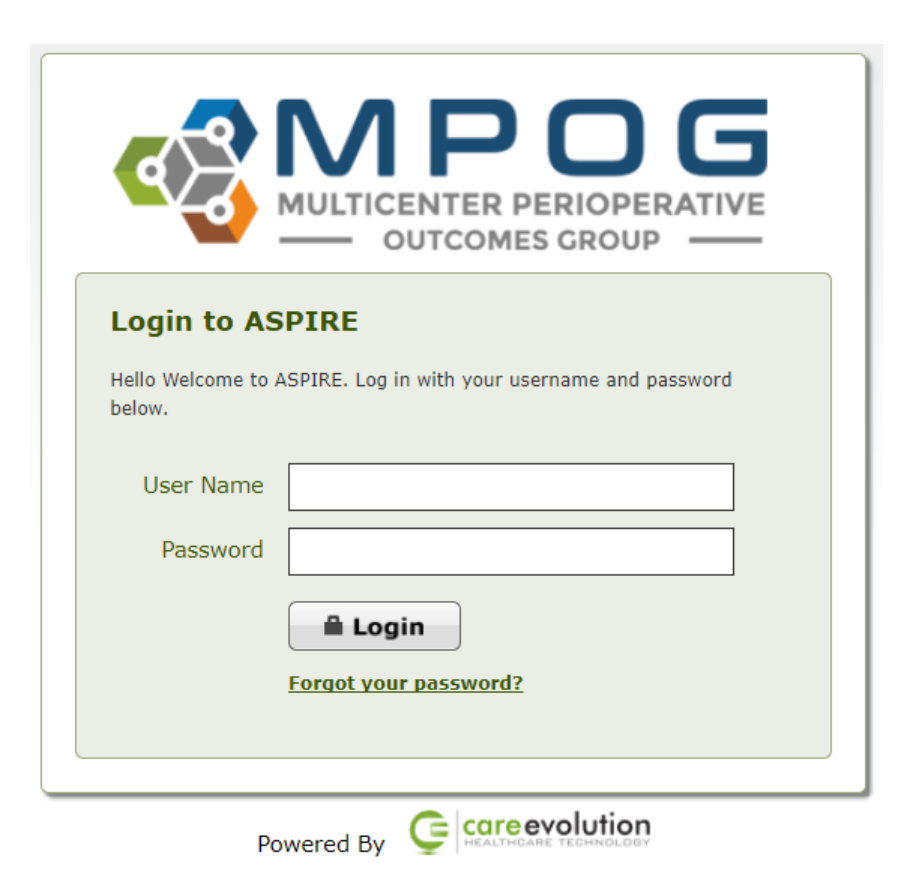

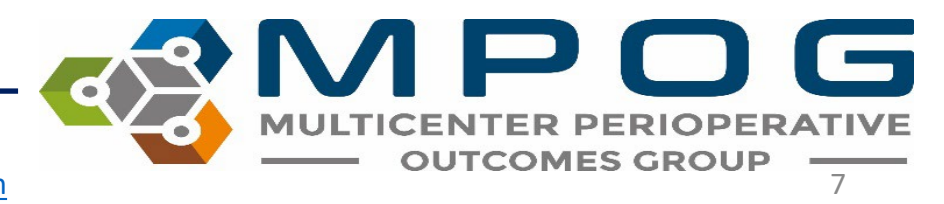

Contact: <a href="mailto:support@mpog.zendesk.com">support@mpog.zendesk.com</a>

# **Attestation Steps**

- Once you have logged into MPOG, you will be directed to your personal Attestation MOCA<sup>®</sup> Part IV ASPIRE Provider Feedback Activity.
- From here, you can review the auto-populated flagged cases for each selected measure for a specific month.
- The MPOG Quality Measures you selected for MOCA<sup>®</sup> credit will display (see next slide for example)

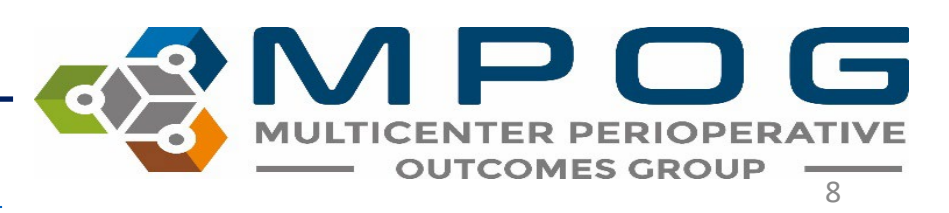

To the right of each measure, you will find a link to the MPOG Measure Specification. Simply click 'View measure specification' as shown below to view complete measure specification details.

| ✓ Measure      | #2: Low Map Prevention < 6 | 5 (BP03)           |                               |              | Your Initial Score: 84.83% | Your Current Score: 86.39% |
|----------------|----------------------------|--------------------|-------------------------------|--------------|----------------------------|----------------------------|
| Last Month's   | Failed Cases:              |                    |                               |              |                            | View measure specification |
| Case<br>Viewer | MPOG Case ID               | Date of<br>Service | Procedure                     | Attending(s) | CRNA/Resident(s)           |                            |
| Open           |                            |                    | (Actual)RIGHT PECTORALIS FLAP |              |                            |                            |

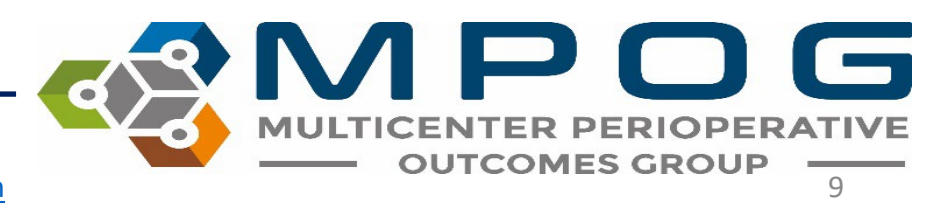

\* Your initial score is from March 2018.

|                     | ✓ Measure #1: The second second s | hermoregulation Vigil   | ance - Active Warm  | ning (TEMP01)                                                                                | Your Initial Score: 96.63%             | Your Current Score: 96.87%                        |
|---------------------|----------------------------------------------------------------------------------------------------|-------------------------|---------------------|----------------------------------------------------------------------------------------------|----------------------------------------|---------------------------------------------------|
|                     | Last Month's Flagg<br>Case<br>Viewer MPO                                                                                                    | ed Cases:<br>DG Case ID | Date of<br>Service  | Procedure                                                                                    | Attending(s) CRNA/                     | View measure specification                        |
| Click<br>'Open' to  | Open                                                                                                    |                         |                     | (Actual)BILATERAL TONSILLECTOMY                                                              |                                        |                                                   |
| begin               | Open                                                                                                    |                         |                     | (Actual)TBD IN OR RESTORATIONS AND EXTRACTIONS ADULT                                         |                                        | -                                                 |
| reviewing           | Open                                                                                                    |                         |                     | (Actual)LEFT I AND D - SPECIFY BODY SITE                                                     |                                        | _                                                 |
| your flagged cases. | Open                                                                                                    |                         |                     | (Actual)MIDLINE FOREIGN BODY REMOVAL - AIRWA MIDLINE DIRECT<br>LARYNGOSCOPY AND BRONCHOSCOPY |                                        |                                                   |
|                     | > Measure #2: R                                                                                                    | eversal Administered    | (NMB02)             |                                                                                              | Your Initial Score: 98.00%             | Your Current Score: 95.89%                        |
|                     | > Measure #3: TI                                                                                                    | hermoregulation Mon     | itoring - Core Temp | perature (TEMP02)                                                                            | Your Initial Score: 94.78%             | Your Current Score: 93.66%                        |
|                     | > Measure #4: Tr                                                                                                    | rain of Four Taken (NI  | MB01)               |                                                                                              | Your Initial Score: 89.33%             | Your Current Score: 82.59%                        |
|                     | > Measure #5: Pe                                                                                                    | erioperative Hypother   | rmia (TEMP03)       |                                                                                              | Your Initial Score: 0.28% <sup>†</sup> | Your Current Score: 0.00%†                        |
|                     |                                                                                                    |                         |                     |                                                                                              |                                        | <sup>†</sup> Outcome measure: Lower score is bett |

Attention: We have updated the requirements for MOCA case review. Please review at least 1 case for each measure with flagged cases, and a minimum of 5 cases across all measures (although you are welcome and encouraged to review more cases as you feel appropriate). The attestation button at the bottom of the screen will update to 'Yes, I've reviewed my flagged cases' when the minimum requirements have been met. Thank you!

| Requirement                       | Progress  |
|-----------------------------------|-----------|
| At least 1 case for each measure: | 1-2-3-4   |
| A minimum of 5 cases:             | 1-2-3-4-5 |

By clicking the acknowledgment button below, I attest that I have reviewed this month's flagged cases.

Not ready to submit

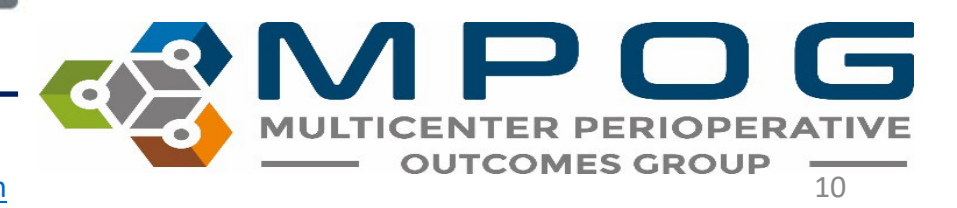

Last Updated: 2/23/2024

Contact: <a href="mailto:support@mpog.zendesk.com">support@mpog.zendesk.com</a>

| 01:00       01:15       01:45       02:00       02:15       02:30       02:45         Is valid Case       Yes       Included         ASA Class       ASA Class 3       Included         ASA Class       ASA Class 3       Included         ASA Class       ASA Class 3       Included         Mo       Included       No       Included         Mo       Included       No       Included         Mo       Included       No       Included         Mo       Obsetric Non-Operative Procedures       No       Included         Obsetric Non-Operative Procedures       No       Included         Ves       Included       Ves       Included         Ves       Included       No       Included         No       Included       No       Included         No       Included       No       Included         No       Included       No       Included         No       Included       No       Included         No       Included       No       Included         No       Included       No       Included         No       Included       No       Included                                                                                                    |
|----------------------------------------------------------------------------------------------------|
| Is Valid Case       Ves       Included         ASA Class       ASA Class 3       Included         ASA Class       ASA Class 3       Included         Mil       Obstetric Non-Operative Procedures       No       Included         Obstetric Non-Operative Procedures       No       Included         Obstetric Anesthesia Type       No       Included         Ves       Included       Obstetric Anesthesia Type       No         In Room       Included       Ves       Included         In Room       Included       No       Included         In Room       Istriger       Original Variable       Patient in Facility         In Room       Included       Included       No       Included         In Room       Included       Included       No       Included         In Room       Included       Included       No       Included         Included       Included       Included       No       Included         Included       Included       Included       No       Included         Included       Included       Included       No       Included         Included       Included       Included       No       Included                                                                                                    |
| As Class As Class As                                                                                                    |
| Anesthesia       Vou will be directed to MPOG Case Viewer,<br>which allows you to further investigate case<br>specific details.       Ves       Included         Anesthesia       Vou will be directed to MPOG Case Viewer,<br>which allows you to further investigate case       Ves       Included         Anesthesia       Ves       Included       Ves       Included         Anesthesia       Vou will be directed to MPOG Case Viewer,<br>which allows you to further investigate case       Ves       Included         Anesthesia       Vou will be directed to MPOG Case Viewer,<br>which allows you to further investigate case       Ves       Included         Anesthesia       Vou will be directed to MPOG Case Viewer,<br>which allows you to further investigate case       Ves       Included         1       Included       Ves       Included       Ves       Included         1       Vou Will be directed to MPOG       Ves       Included       Ves       Included         1       Vou Will be directed to MPOG       Ves       Included       Ves       Included         1       Vou Will be directed to MPOG       Ves       Included       Ves       Included         1       Vou Will be directed to MPOG       Ves       Ves       Included       Ves         1       Vou Will be directed to MPOG       Vou Will be directed       Ves                                                                                                    |
| Anesthesia       Vou will be directed to MPOG Case Viewer,<br>which allows you to further investigate case<br>specific details.       No       included         In Room       Surgery       64       included         1       No       included         1       Surgery       12.5 Mt       1/04/2023 22:30:00       Fall Risk Score       <6 years old                                                                                                    |
| Anesthesia       You will be directed to MPOG Case Viewer, which allows you to further investigate case specific details.       64       included         Anesthesia       64       included         In Room       Surgery       Ves       included         In Room       Surgery       01/04/2023 22:30:00       Fall Risk Score       6         Yea       12.5 MC       01/04/2023 22:30:00       Fall Risk Score       6         Yea       12.5 MC       01/04/2023 22:30:00       Fall Risk Score       6         Yea       12.5 MC       01/04/2023 22:30:00       Fall Risk Score       6         Yea       10/04/2023 22:30:00       Fall Risk Score       6       9         Yea       10/04/2023 22:30:00       Fall Risk Assessment       01/04/2023 22:30:00       Fall Risk Assessment         Yea       Yea       Yea       Yea       Yea       Yea         Yea       Yea       Yea       Yea       Yea       Yea         Yea       Yea       Yea       Yea       Yea       Yea         Yea       Yea       Yea       Yea       Yea       Yea         Yea       Yea       Yea       Yea       Yea       Yea         Yea       Yea       Yea                                                                                                    |
| Anesthesia<br>Anesthesia<br>Surgery<br>Anesthesia<br>Anesthesia<br>Anesthesi |
| Anesthesia       Yes       Included         In Room       Specific details.       Ves       Included         In Room       In Room       Specific details.       Ves       Included         In Room       In Room       Included       Ves       Included         In Room       In Room       Included       Ves       Included         In Room       In Room       Included       Ves       Included         In Room       In Room       Included       Ves       Included         In Room       In Room       Included       Ves       Included         In Room       Included       Ves       Included       Ves       Included         In Room       Included       Ves       Included       Ves       Included         In Room       In Room       Included       Ves       Included       Ves       Included         In Room       In Room       Included       Ves       Included       Ves       Included         In Co       In Room       Included       Ves       Ves       Included       Ves       Included         In Co       In Risk Score       6 years old       Fall Risk Assessment       Included       Ves       Includ                                                                                                    |
| Anesthesia       which allows you to further investigate case       No       Included         Anesthesia       specific details.       Facility       Patient in Facility         In Room       Surgery       12.5 MC       01/04/2023 22:30:00       Fall Risk Score       <6 years old       Fall Risk Assessment         1       2 MG       12.5 MC       01/04/2023 22:30:00       Patient Activity       leftside lying position       Activity/Position         40 MG       2 MG       1/04/2023 22:49:00       Rhythm/Pattern<br>01/04/2023 22:49:00       Depth regular / Unlabored       Resp: Effort/Depth                                                                                                    |
| Anesthesia<br>Anesthesia<br>Surgery which allows you to further investigate case<br>specific details. No Included Original Variable Original Variable Facility Patient in Facility gular / Unlabored Resp: Effort/Depth Comparison Comparison                                                                                                    |
| Anesthesia <ul> <li>In Room</li> <li>Surgery</li> </ul> <ul> <li>Surgery</li> <li>25 MCG</li> <li>12.5 MC</li> <li>12.5 MC</li> <li>10/04/2023 22:30:00</li> <li>Fall Risk Score</li> <li><li><li><ul> <li><ul> <li><ul> <li><ul> <li><ul> <li><ul> <li><ul> <li><ul> <li><ul> <li><ul> <li><ul> <li><ul> <li><ul> <li><ul> <li><ul> <li><ul> <li><ul> <li><ul> <li><ul> <li><ul> <li><ul> <li><ul> <li><ul> <li><ul> <li><ul> <li><ul> <li><ul> <li><ul> <li><ul> <li><ul> <li><ul> <li><ul> <li><ul></ul></li></ul></li></li></li></ul>                                                                                                    |
| In Room     Surgery     Surgery                                                                                                    |
| Image: Surgery       Image: Surgery       Image                                                                                                    |
| 2 MCG       2 MCG       01/04/2023 22:30:00       Fall Risk Score       < 6 years old       Fall Risk Assessment         2 MG       01/04/2023 22:30:00       Patient Activity       left;side lying position       Activity/Position         40 MG       01/04/2023 22:49:00       Rhythm/Pattern<br>(Respiratory)       Depth regular / Unlabored       Resp: Effort/Depth                                                                                                    |
| 2 MG 2 MG 2 MG Activity left;side lying position Activity/Position<br>40 MG Resp: Effort/Depth                                                                                                    |
| 2 MG 01/04/2023 22:49:00 Rhythm/Pattern (Respiratory) Depth regular / Unlabored Resp: Effort/Depth                                                                                                    |
|                                                                                                    |
| 20 MG 01/05/2023 00:22:00 Number of Attempts 1.000 Insertion Attempts                                                                                                    |
| 50 MG     Anesthesia Machine       01/05/2023 00:25:53     Anesthesia Machine       Checked     Anesthesia Machine                                                                                                    |
| Blo 01/05/2023 00:25:54 Equipment Verified Equipment verified Equipment verified                                                                                                    |
| 01/05/2023 00:47:00 Room Ready Room Ready Room Ready                                                                                                    |
| Yes Yes Per surgeon Yes Yes O1/05/2023 01:00:00 Anesthesia Start Anesthesia Start Anesthesia Start Anesthesia Start                                                                                                    |

MULTICENTER PERIOPERATIVE OUTCOMES GROUP

Contact: <a href="mailto:support@mpog.zendesk.com">support@mpog.zendesk.com</a>

 By clicking on the arrow to the left of the following terms (Cardiovascular, Ventilator, Neuromuscular blockade, Prophylaxis, Medications, and Fluids), you can view additional timed details associated with each term, such as dosages, settings, measurements, vital signs, etc. for each variable.

| Meds-IV   | [-] | DEXMEDETOMIDINE          |             |       |       |     |       |     |       |                                        |
|-----------|-----|--------------------------|-------------|-------|-------|-----|-------|-----|-------|----------------------------------------|
|           |     | FENTANYL                 |             |       |       |     | 2     | 5 M | CG    |                                        |
|           |     | MIDAZOLAM                | 2 MG        |       |       |     |       |     |       |                                        |
|           |     | ONDANSETRON              |             |       |       |     |       | 1   | 2 MG  |                                        |
|           |     | PROPOFOL                 | 40 M        | G     |       |     |       |     |       |                                        |
|           |     | ROCURONIUM               | 20 N        | /IG   |       |     |       |     |       |                                        |
|           |     | SUGAMMADEX               |             |       |       |     |       |     |       |                                        |
| Inputs    | [-] | LACTATED RINGERS         |             |       |       |     |       |     |       |                                        |
| Flowsheet | [+] |                          |             |       |       |     |       |     |       |                                        |
| Physio    | [-] | BP Combined Non-invasive |             |       |       |     |       |     |       |                                        |
|           |     | BP Dias Cuff             |             | 44    | 35    | 55  | 5     | 0   | 25    | 41                                     |
|           |     | BP Mean Cuff             |             | 53    | 40    | 72  | 5     | 5   | 37    | 59                                     |
|           |     | BP Sys Cuff              |             | 76    | 53    | 94  | 7     | 3   | 62    | 91                                     |
|           |     | Cardiac Rhythm           | Sinus Tachy | Sinus | Tachy |     | Sinus | Tac | hy    | Sinus *                                |
|           |     | EKG Pulse Rate           | 49          | 156   | 174   | 183 | 167   | 1   | 53 15 | 2 146                                  |
|           |     |                          |             |       | 100   | 1   |       | -   | - 100 | 11 1 1 1 1 1 1 1 1 1 1 1 1 1 1 1 1 1 1 |

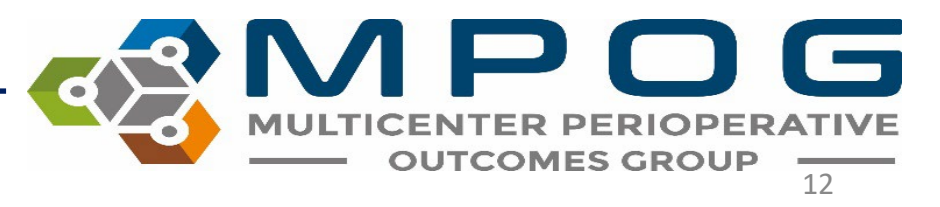

As cases are reviewed, the **Open** button will change to **Reviewed**. Continue reviewing as least one flagged case for each measure until a total of 5 flagged cases have been reviewed. <u>Note</u>: Progress is automatically tracked at the bottom of the attestation page.

| ✓ Measure #1: Thermoregulation Vigilance - Active Warming             | (TEMP01)                  |                                 |                                                                                                    |                                                                                                    |                                     | Your Initial Score: 96.63%             | Your Current Score: 96.87%                      |
|-----------------------------------------------------------------------|---------------------------|---------------------------------|----------------------------------------------------------------------------------------------------|----------------------------------------------------------------------------------------------------|-------------------------------------|----------------------------------------|-------------------------------------------------|
| Last Month's Flagged Cases:<br>Case Viewer MPOG Case ID Date o        | f Service                 | Procedure                       |                                                                                                    |                                                                                                    | Attending(s)                        | CRNA/Resident(s)                       | View measure specification                      |
| Reviewed                                                              | (                         | Actual)BILAT                    | FERAL TONSILLECTOMY                                                                                                    |                                                                                                    |                                     |                                        |                                                 |
| Reviewed                                                              | (                         | Actual)TBD I                    | N OR RESTORATIONS AND EXTRACTIONS ADULT                                                                                      |                                                                                                    |                                     |                                        |                                                 |
| Open                                                                  | (                         | Actual)LEFT                     | I AND D - SPECIFY BODY SITE                                                                                                  |                                                                                                    |                                     |                                        |                                                 |
| Open                                                                  | (                         | Actual)MIDLI                    | INE FOREIGN BODY REMOVAL - AIRWA MIDLINE DI                                                                                  | RECT LARYNGOSCOPY AND BRONCHOSCOPY                                                                  |                                     |                                        |                                                 |
|                                                                       |                           |                                 |                                                                                                    |                                                                                                    |                                     |                                        |                                                 |
| Measure #2: Reversal Administered (NMB02)                             |                           |                                 |                                                                                                    |                                                                                                    |                                     | Your Initial Score: 98.00%             | Your Current Score: 95.89%                      |
| ast Month's Flagged Cases:                                            | <b>D</b> .()              |                                 |                                                                                                    |                                                                                                    |                                     |                                        | View measure specification                      |
| Lase viewer MPOG Case ID                                              | Date of                   | Service                         | Procedure                                                                                                    | Attending(s)                                                                                        |                                     | CRNA/Resident(s)                       |                                                 |
| Reviewed                                                              |                           |                                 | (Actual)MIDLINE CLEFT PALATE REPAIR                                                                                          |                                                                                                    |                                     |                                        |                                                 |
| Open                                                                  |                           |                                 | (Actual)LAPAROSCOPIC APPENDECTOMY                                                                                            |                                                                                                    |                                     |                                        |                                                 |
|                                                                       |                           |                                 |                                                                                                    |                                                                                                    |                                     |                                        |                                                 |
| Measure #3: Thermoregulation Monitoring - Core Temperat               | ture (TEMPO               | 2)                              |                                                                                                    |                                                                                                    |                                     | Your Initial Score: 94.78%             | Your Current Score: 93.66%                      |
| Measure #4: Train of Four Taken (NMB01)                               |                           |                                 |                                                                                                    |                                                                                                    |                                     | Your Initial Score: 89.33%             | Your Current Score: 82.59%                      |
| Measure #5: Perioperative Hypothermia (TEMP03)                        |                           |                                 |                                                                                                    |                                                                                                    |                                     | Your Initial Score: 0.28% <sup>†</sup> | Your Current Score: 0.00%                       |
|                                                                       |                           |                                 |                                                                                                    |                                                                                                    |                                     |                                        | <sup>†</sup> Outcome measure: Lower score is br |
| tention: We have updated the requirements for MOCA case review. Pleas | e review at lea<br>bottor | st 1 case for<br>n of the scree | each measure with flagged cases, and a minimum of 5<br>en will update to 'Yes, I've reviewed my flagged cases<br>Requirement | cases across all measures (although you are welc<br>s' when the minimum requirements have been met. | ome and encouraged to<br>Thank you! | o review more cases as you feel appr   | ropriate). The attestation button a             |
|                                                                       |                           |                                 | At least 1 case for each measure                                                                                             |                                                                                                    |                                     |                                        |                                                 |
|                                                                       |                           |                                 | A minimum of 5 cases:                                                                                                    | 2-3-4-5                                                                                             |                                     |                                        |                                                 |
|                                                                       |                           | By cli                          | icking the acknowledgment button below, I attest th                                                                          | at I have reviewed this month's flagged cases.                                                      |                                     |                                        |                                                 |
|                                                                       |                           |                                 | Review in pro                                                                                                    | gress                                                                                               | )                                   |                                        |                                                 |
|                                                                       |                           | <u> </u>                        |                                                                                                    |                                                                                                    | /                                   |                                        |                                                 |

MULTICENTER PERIOPERATIVE OUTCOMES GROUP

Contact: support@mpog.zendesk.com

Last Updated: 2/23/2024

As soon as at least 1 flagged case per measure (total of 5 cases) are reviewed, the **Review in Progress** button at the bottom of the page will convert to **Yes, I've Reviewed My Failed Cases.** Click 'Yes' to complete the attestation.

| Attention: We have updated the requirements for MOCA case review. Please review at least 1 cas bottom of the | e for each measure with flagged cases, and a minimum<br>screen will update to 'Yes, I've reviewed my flagged o | n of 5 cases across all measures (although yo<br>cases' when the minimum requirements have | i are welcome and encouraged to review more cases as you feel appropriate). The attestation button<br>been met. Thank you! |
|----------------------------------------------------------------------------------------------------|----------------------------------------------------------------------------------------------------|--------------------------------------------------------------------------------------------|----------------------------------------------------------------------------------------------------|
|                                                                                                    | Requirement                                                                                                    | Progress                                                                                   |                                                                                                    |
|                                                                                                    | At least 1 case for each measure:                                                                              | 1 2 3 4                                                                                    |                                                                                                    |
|                                                                                                    | A minimum of 5 cases:                                                                                          | 1 2 3 4 5                                                                                  |                                                                                                    |
| E                                                                                                    | y clicking the acknowledgment button below, I atte                                                             | est that I have reviewed this month's flagg                                                | d cases.                                                                                                    |
|                                                                                                    | Yes, I've reviewed                                                                                             | my flagged cases.                                                                          |                                                                                                    |

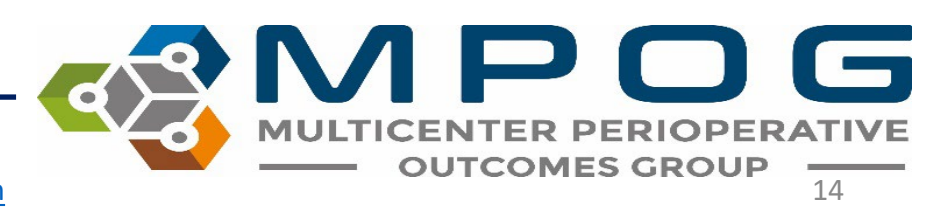

# Once the attestation is complete, you will receive the following confirmation:

### February 2023 attestation completed!

Your monthly attestation is complete! Your attestation period is from **November 2022** to **April 2024**. See your MOCA progress below.

| MOCA Countdown                         |    |
|----------------------------------------|----|
| Attestations Complete                  | 2  |
| Attestations Remaining                 | 10 |
| Remaining Months in Attestation Period | 14 |

<u>Note</u>: To earn 5 points per measure, the provider must review flagged cases for each selected measure and complete 12 attestations within an 18-month period. Providers can earn 5 points per measure for 5 measures, totaling 25 points.

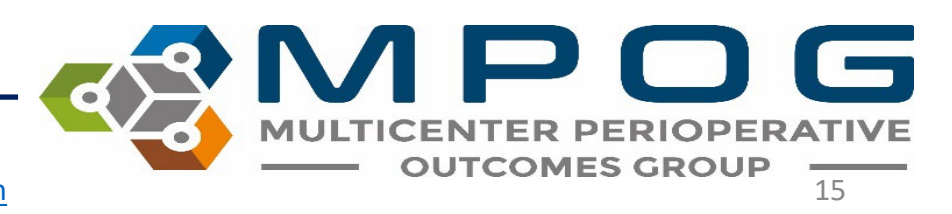

- To earn the full five (5) points per measure, providers must review and attest a total of 12 times.
- A maximum of 25 points can be earned upon completion of 12 attestations in an 18-month period.
- MPOG will communicate the number of points received as well as final scores to the individual before attesting to the American Board of Anesthesiology (ABA) on the provider's behalf.

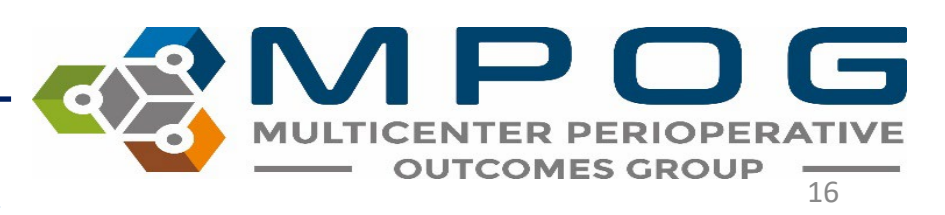

### Attestation time period is limited!

- The goal of this program is to improve care by reviewing cases each month and modifying practice as needed based on continuous feedback.
- For this reason, attestations **must** be completed by the end of the following month.
- A reminder email will be sent out one week before the attestation time period ends.
- The attestation period cannot be extended. Providers have 18 months to complete 12 attestations to accommodate missed attestations.

### Example:

If provider feedback emails including February case data were distributed on Wednesday, March 15, all MOCA attestations for February cases must be completed by April 30<sup>th</sup>.

|          |                                        | Frogress                 |                 |
|----------|----------------------------------------|--------------------------|-----------------|
|          | At least 1 case for each measure:      | 1234                     |                 |
|          | A minimum of 5 cases:                  | 12345                    |                 |
|          |                                        |                          |                 |
| the ackn | owledgment button below, I attest that | I have reviewed this mon | th's flagged ca |
|          | Expired!                               |                          |                 |

Contact: support@mpog.zendesk.com

By cli

Providers can track their overall progress towards completing the MOCA program by accessing the status page at <u>https://mpog.org/moca/</u>

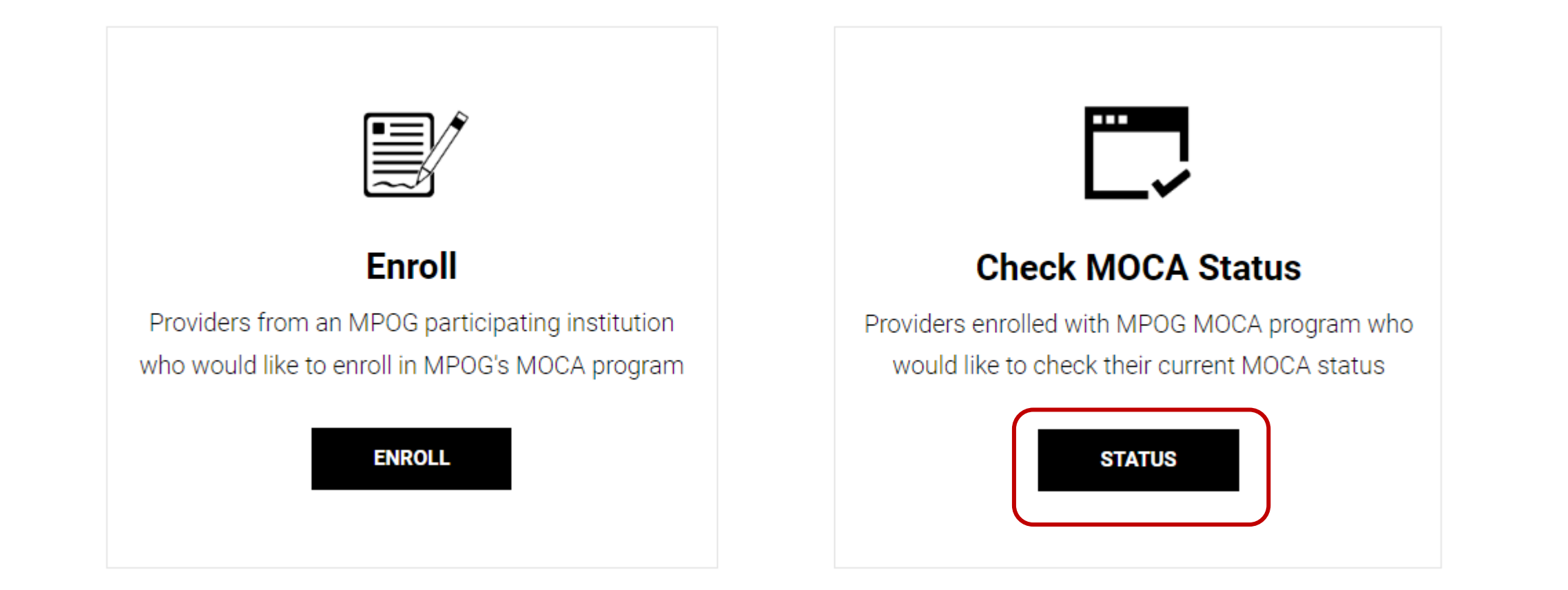

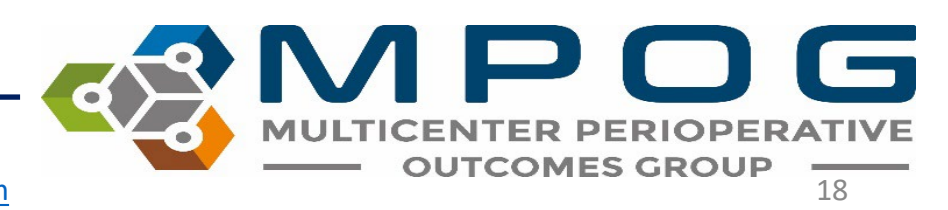

The ASPIRE MOCA Part IV Status page displays an individual's overall progress with the program.

Months with completed attestations show as green, missed months show as red, and upcoming attestations as gray.

A total of 18 months are visible in the timeline beneath the summary grid but only 12 must be green to complete the program.

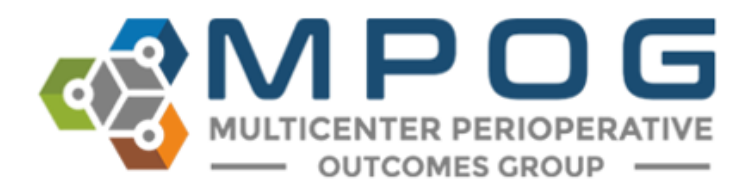

### MOCA Part 4 ASPIRE Provider Feedback Activity Status

| Institution :        |                                |        |
|----------------------|--------------------------------|--------|
| Date of Enrollment : |                                |        |
| Measures :           | AKI01,BP03,PONV03,PONV05,SUS01 | Change |
| Start Month :        | 11/2022                        |        |
| Email Received:      | 4                              |        |
| Payment Information: | \$250 paid                     |        |

Your attestation period is from **November 2022** to **April 2024**. To receive the full 5 points per measure, you must review your failed cases for each selected measure and complete the attestation activity each month. You must complete 12 attestations within the 18-month time frame to receive full credit. Your MOCA progress is as follows:

| MOCA Countdown                         |    |  |  |  |
|----------------------------------------|----|--|--|--|
| Attestations Complete                  | 4  |  |  |  |
| Attestations Expired                   | 0  |  |  |  |
| Attestations Remaining                 | 8  |  |  |  |
| Remaining Months in Attestation Period | 14 |  |  |  |

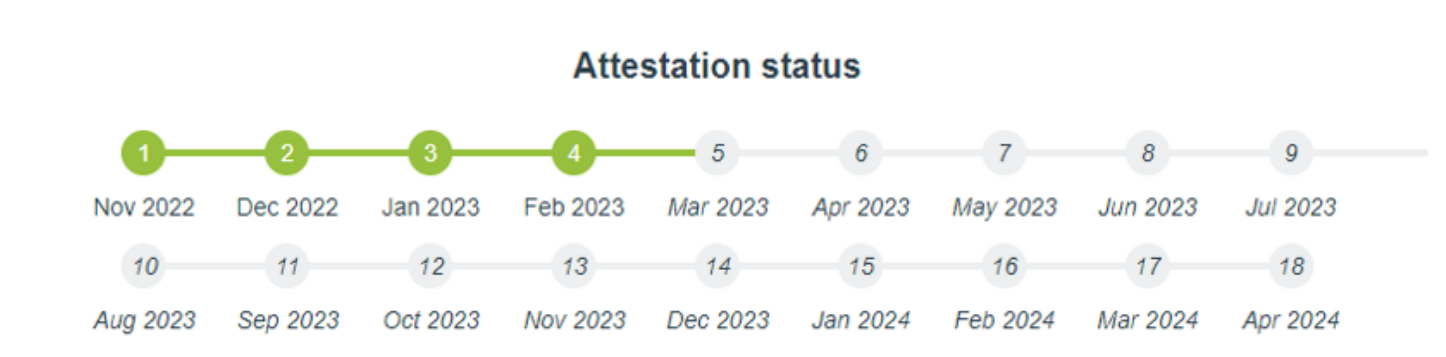

Last Updated: 2/23/2024